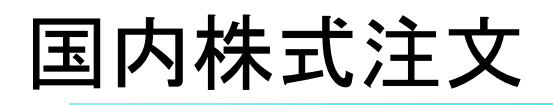

# 国内株式買付

## 画面遷移

「取引」⇒「国内株式」⇒「現物注文」⇒「買う」を選択してください。

| ×                |              |               |              |          |  |  |
|------------------|--------------|---------------|--------------|----------|--|--|
| fi 🗌             | ▲2取引         | <b>自</b> 資産状況 | <b>省</b> 人出金 | (1) 口座情報 |  |  |
| 国内株式             |              |               | 国内投資信託       |          |  |  |
| <b>&gt;</b> 注文照会 | > 注文照会・訂正・取消 |               | 注文照会・取消      |          |  |  |
| 現物注文             | 物注文          |               | 投信注文         |          |  |  |
| ▶ 買う             |              | ◆買う           |              |          |  |  |
| → 売る             |              |               | → 売る         |          |  |  |

## 2 銘柄検索

検索する銘柄の銘柄名(全角)または銘柄コード(半角数字)を入力し、「検索」ボタン をクリックしてください。

| 国内株式 現物注文       現物買注文       1 ▶ 2 ▶ 3 ▶ 4 こ |                  |               |                      |              | 銘柄名もしくは銘柄コードを             |
|---------------------------------------------|------------------|---------------|----------------------|--------------|---------------------------|
| 銘柄名(全角)/ 銘柄コード(半角数字) 銘柄名/銘柄コード              |                  |               |                      |              | 入力し「検索」ボタンをクリックすると対象の銘柄(候 |
|                                             |                  | 検索            |                      |              | (佣) か表示されます。              |
| 明細数:                                        | · XX件            | 1-20件/100件中   | は最初へ *前へ が           | マヘ・ 最後へ ト    |                           |
| 取引                                          | 1001             | 路枘            | 市場                   | 売貝甲位<br>100株 | 表示された明細から買付を行             |
| 現物買                                         | 0000会社 6         |               | 不叫 服汉                | 1001         | - う銘枘の「現物賞」ホタンを           |
| 現物買                                         | 1002<br>△△△△証券 G | 🛕 取引規制・注意情報・  | 府 東証 <b>最良</b><br>名証 | 100株         | クリックしてくたさい。               |
| 現物買                                         | 1003<br>□□□□上場投信 |               | 東証最良                 | 10           |                           |
|                                             |                  |               |                      |              |                           |
|                                             | は最初へ 《前          | へ 1 2 3 次へ・ 最 | 後へと                  |              |                           |

注文入力

各注文内容を入力してください。

|        |                                                       | <i>J</i> -X |                          |       |  |
|--------|-------------------------------------------------------|-------------|--------------------------|-------|--|
| 現在値    | <u>805</u> 前日比 +5 (+0.63%) (15:00)                    | C 株価更新      |                          |       |  |
| 土相     | ★証 (是自動に士相)                                           | 売気配株数       | 気配値                      | 買気配株数 |  |
| np.v%  | 東証(時及物灯巾場) ▼                                          |             | 成行                       |       |  |
|        | 世数 株 ・                                                | 291,500     | OVER                     |       |  |
| 株数     |                                                       | 800         | <u>814</u>               |       |  |
|        | 元貞半位:100保                                             | 600         | <u>813</u>               |       |  |
|        | ○ 指値 条件なし ◆                                           | 39,300      | <u>812</u>               |       |  |
|        |                                                       | 23,400      | <u>811</u>               |       |  |
|        |                                                       | 35,900      | 810                      |       |  |
| 単価     | Q +*/                                                 | 28,000      | <u>809</u>               |       |  |
|        | O DUT THINGO                                          | 14,300      | 808                      |       |  |
|        |                                                       | 48,200      | <u>807</u>               |       |  |
|        | > 呼他・制限値幅について に                                       | 20,300      | <u>806</u>               |       |  |
|        | ○ 当日中 2019/02/19 (火)                                  | 2,100       | <u>805</u>               |       |  |
| 期間     | 0 ==                                                  |             | 804                      | 27,80 |  |
|        | <ul> <li>○ 期間指定<br/><sup></sup> 選択してください ◆</li> </ul> |             | <u>803</u>               | 10,40 |  |
|        |                                                       |             | <u>802</u>               | 12,40 |  |
| 預り区分   | ● 特定預り ○ 一般預り ○ NISA預り                                |             | <u>801</u>               | 52,20 |  |
| ◎ご注文の際 | には、こちらの注意事項を必ずご確認ください。詳細はこ                            |             | <u>800</u>               | 53,20 |  |
| ちらら    |                                                       |             | <u>799</u>               | 33,40 |  |
|        |                                                       |             | <u>798</u>               | 16,10 |  |
| 口 内部者  | (インサイダー) 取引に該当する注文ではありません。                            |             | <u>797</u>               | 1,00  |  |
|        |                                                       |             | <u>796</u>               | 50    |  |
|        |                                                       |             | <u>795</u>               | 26,00 |  |
| 1      |                                                       |             | The second second second |       |  |

・1度の注文の上限は次の通りです。
 上限数量…999,990単元以内
 上限金額…1億円未満

・内部者取引の対象となる場合、オンラインサービスから注文できま せん。注文を行う際はお取引店へご連絡ください。

## 特定預り、NISA預り等の「預り区分」の指定間違いに ご注意ください。

#### **①市場** 取引市場る

取引市場を選択してくだ さい。

#### 2株数

注文株数を半角数字で入 力してください。

#### 3単価

指値または成行を選択し、 指値を入力した場合は注 文単価を半角数字で入力 してください。 執行条件を付加すること もできます。

#### 4期間

注文期間を選択してくだ さい。 期間指定は当日を含め、 <mark>最長7営業日</mark>まで指定で きます。

#### 5預り区分

開設済みの口座に応じて、 預り区分が選択できます。

#### ⑥内部者チェック

内部者(インサイダー) 取引に該当する注文では ない事の確認をし、 チェックボックスに チェックを入れください。

#### 7 「注文確認画面へ」

①~⑥の入力が終わりましたら、⑦「注文確認画面へ」ボタンをクリックしてください。

| 国内株式現物                                                      | 上又内合力唯認でさます。<br><sup>触文</sup>                                  |               |                          |                     |               |
|-------------------------------------------------------------|----------------------------------------------------------------|---------------|--------------------------|---------------------|---------------|
| 現物買注                                                        | E文 -確認-                                                        | 1             | ▶ 2 ▶ 3                  | ► <u>4</u> <b>2</b> |               |
| ご注文内容                                                       |                                                                |               |                          |                     |               |
| 1001 〇                                                      |                                                                | 東証マザーズ        |                          |                     |               |
| 現在値                                                         | 805 前日比 +5 (+0.63%) (15:00                                     | »             | C 株価更新                   |                     |               |
|                                                             |                                                                | 売気配株数         | 気配値                      | 買気配株数               |               |
| 取引                                                          | 現物員                                                            |               | 成行                       |                     |               |
| <b>巾</b> 場                                                  |                                                                | 291,500       | 0VER<br>814              |                     |               |
| 林政                                                          | 100休                                                           | 600           | 813                      |                     |               |
| ≠1Щ<br>11988                                                | 第日由 2010/02/10 (小)                                             | 39,300 23,400 | 812<br>811               |                     |               |
|                                                             | 当日4, 5013/05/13 (次)                                            | 35,900        | 810                      |                     |               |
| 属り込分                                                        | はた現り                                                           | 14,300        | 808                      |                     |               |
| 概算注文界                                                       | 積                                                              | 48,200        | 807                      |                     | 注文内容を確認し、よろし、 |
| 見積単価                                                        | 810円                                                           | 2,100         | 805                      |                     | ければ「取引パスワード」  |
| 概算受渡金額                                                      | 407,405円                                                       |               | 804                      | 27,800              | を入力のうえ、「注文発   |
| 上記の内容でよ                                                     | -<br>ろしければ、「取引パスワード」を入力し「注文発                                   | 主」ポ           | 802                      | 10,400              | 注」ボタンをクリックして  |
| タンを押してく                                                     | ださい。                                                           |               | <u>801</u>               | 53,200              | ください。         |
| 取引パスワー                                                      | (取引)パスワード                                                      |               | <u>566</u><br><u>799</u> | 33,400              |               |
|                                                             | ロ パスワードを表示する                                                   |               | <u>798</u><br>797        | 16,100              |               |
|                                                             |                                                                |               | <u>796</u>               | 500                 |               |
| < 注文入力                                                      | 画面へ戻る 注文発注                                                     | >             | UNDER                    | 192,200             |               |
|                                                             |                                                                |               |                          |                     |               |
| <u>}</u><br>}                                               | 57                                                             |               |                          |                     |               |
| <b>注</b> 又5                                                 | £ ]                                                            |               |                          |                     |               |
| 主した注                                                        | 文内容が確認できます                                                     |               |                          |                     |               |
|                                                             |                                                                |               |                          |                     |               |
|                                                             | 主文                                                             |               |                          |                     |               |
| 国内株式 現物                                                     | 文 -受付-                                                         | 1 2 3         | 4                        |                     |               |
| 国内株式 現物<br>現物買注                                             |                                                                |               |                          |                     |               |
| 国内株式 現物<br>現物買注<br>ご注文内容                                    |                                                                |               |                          |                     |               |
| 国内株式 現物<br>現物買注<br>ご注文内容<br>1001 〇〇                         | )<br>()<br>()<br>合社                                            |               |                          |                     |               |
| 国内株式 現物<br>現物買注<br>ご注文内容<br>1001 〇〇                         | )00 <b>会社</b>                                                  |               |                          | _                   |               |
| 国内株式 現物<br>現物買注<br>ご注文内容<br>1001 〇〇<br>取引                   | 000 <b>会社</b><br>現物頁                                           |               |                          |                     |               |
| 国内株式 現物<br>現物買注<br>ご注文内容<br>1001 〇〇<br>取引<br>市場             |                                                                |               |                          |                     |               |
| 国内株式 現物<br>現物買注<br>こ注文内容<br>1001 〇〇<br>取引<br>市場<br>株数       | <ul> <li>会社</li> <li>現物質</li> <li>東証 </li> <li>夏の6株</li> </ul> |               |                          |                     |               |
| 国内株式 現物<br>現物買注<br>ご注文内容<br>1001 〇〇<br>取引<br>市場<br>株数<br>単価 | 現物頁       東延       東近       第68<810円                           |               |                          |                     |               |

176 PC/スマホ

6

✿ 銘柄コード(半角数字) 銘柄コード

1-20件/100件中 は最初へ (前へ) 次へ, 最後へ,

500 (500) (0)

注文株数 (未約定株数) (約定済株数) 注文単価 注文番号 注文チャネル

指値 810

照会

注文日時 注文期間

取引区分 預り区分

注文詳細 1001 0000株式会社 東証

 現物質
 19/02/18
 19/02/19

 特定
 16:52
 19/02/19

銘柄

国内株式 注文照会 · 訂正 · 取消 注文照会

注文状況

注文中 (未約定)

注文状況 すべて

明細数:XX件

取引

取消

訂正